# SonicWALL Node Upgrade

Activation Guide

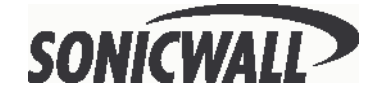

## **Activating Your Upgrade**

Before you can install the SonicWALL **Node Upgrade** on your SOHO3, you must activate the upgrade and register your SonicWALL Internet Security Appliance at <http://www.mysonicwall.com.> At this web site, you can create a user account to activate and manage services for all of your SonicWALL Internet Security Appliances.

**Note**: For the latest version of this manual and other SonicWALL documentation,go to <a href="http://www.sonicwall.com/products/documentation.html">http://www.sonicwall.com/products/documentation.html</a>

#### What is mySonicWALL.com?

mySonicWALL.com delivers a convenient, centralized way to register all your SonicWALL Internet Security Appliances and Security Services. It eliminates the hassle of registering individual SonicWALL appliances and upgrades and streamlines the management of all your SonicWALL security services. Instead of registering each SonicWALL product individually, mySonicWALL.com allows you to have a single user profile where you can manage all of your product registrations and security services.

#### What Can I Do with mySonicWALL.com?

You can use MySonicWALL.com to do the following:

- **Register** all your SonicWALL appliances and services in one place.
- Access firmware and security service updates.
- **Get** SonicWALL alerts on services, firmware, and products.
- **Check** status of your SonicWALL services and upgrades linked to each registered SonicWALL Internet security appliance.
- **Manage** (activate, change or delete) your SonicWALL security services online.

#### How do I Get Started with mySonicWALL.com?

The first step to using mySonicWALL.com is creating a user account. Go to <http://www.mysonicwall.com> and follow the instructions for setting up a new user account.

### Activating the Node Upgrade

To activate the Node Upgrade, you must first register your activation key on the SonicWALL website at the SonicWALL registration site <http://www.mysonicwall.com.> Follow the instructions below to activate the Node Upgrade.

1. Log into your user account, and select the SonicWALL appliance to activate the **Node Upgrade**. Click **Activate** next to **Node Upgrade** in the list of **Applicable Services**.

| 🗿 Service Management                       | - Microsoft Internet                                            | Explorer          |                     |                    |              |              | l. |     |
|--------------------------------------------|-----------------------------------------------------------------|-------------------|---------------------|--------------------|--------------|--------------|----|-----|
| <u>Eile E</u> dit <u>V</u> iew Fgv         | onkes ∐ools ∐elp                                                |                   |                     |                    |              |              |    |     |
| 😓 Back 🔹 🤿 🗸 🕥                             | 회 삶 @ Search                                                    | 🐻 Favorites 🦉     | PMedia 🎯 🖏          | - 🗃 🖬 • 🗐 🖓        | 2 2 C        |              |    |     |
| Address a https://www.                     | nysonicwall.com/Profile                                         | /ServiceManageme  | nt.asp?ProductID=16 | &SerialNumber=0040 | 01 00ED 02F  |              | •  | ∂G0 |
| SONICWALL                                  | COMPREHENSIVE HOME I NEWS I WHERE TO BUY I CONTACT US           |                   |                     |                    |              |              |    | *   |
| My SonicWALL                               | My Products                                                     | Preferences       | Personal Info       | Feedback           | Tech Support | Help         |    |     |
| Logged in: LAP_Wente                       | SERVICE MANAG                                                   | EMENT             |                     |                    |              |              |    |     |
| LOG OUT                                    | You can manage this product by clicking the appropriate button: |                   |                     |                    |              |              |    |     |
|                                            | MANAGE PRODU                                                    | ст                |                     |                    |              |              |    |     |
| Diagra click have for                      | SOH03                                                           | RENA              | ME 🙆 🛛 TRAI         | ISFER 😂            | DELETE 🛞     |              |    |     |
| more information about<br>myzonicvall.com. | APPLICABLE SE                                                   | VICES             |                     |                    |              |              |    |     |
| For Status and Options,                    | <ol> <li>New Firmwar</li> </ol>                                 | •                 |                     | DOWNLOAD           |              |              |    |     |
| dick here.                                 | <ol><li><u>Content Filter</u></li></ol>                         |                   |                     | EXPIRED            |              |              |    |     |
|                                            | <ol> <li>VPN Upgrade</li> </ol>                                 |                   |                     |                    |              |              |    |     |
|                                            | <ol> <li>VPN Client Up</li> </ol>                               | ograde            |                     |                    |              |              |    |     |
|                                            | 5. Premium Sup                                                  | port              |                     | ACTIVATE 5         |              |              |    |     |
|                                            | 6. Node Upgra                                                   | de                |                     | ACTIVATE           |              |              |    |     |
|                                            | <ol> <li>Authenticatio</li> </ol>                               | n Service - Admi  | n                   | ACTIVATE D         | _            |              |    |     |
|                                            | <ol> <li>Authenticatio</li> </ol>                               | n Service - Clien | t                   | ACTIVATE 50        |              |              |    |     |
|                                            | 9. View Point                                                   |                   |                     | ACTIVATE 5         |              |              |    |     |
|                                            | 10. Anti-Virus Up                                               | grade             |                     |                    |              |              |    |     |
|                                            |                                                                 |                   | BACK                |                    |              |              |    |     |
|                                            |                                                                 |                   |                     |                    |              |              |    |     |
|                                            |                                                                 | Conutia           | ht 2001 Societal    | 1                  |              |              |    |     |
|                                            |                                                                 | copying           | Int 2002 00111110   | ~                  |              |              |    |     |
|                                            |                                                                 |                   |                     |                    |              |              |    |     |
|                                            |                                                                 |                   |                     |                    |              |              |    |     |
|                                            |                                                                 |                   |                     |                    |              |              |    |     |
|                                            |                                                                 |                   |                     |                    |              |              |    |     |
|                                            |                                                                 |                   |                     |                    |              |              |    |     |
|                                            |                                                                 |                   |                     |                    |              |              |    |     |
|                                            |                                                                 |                   |                     |                    |              |              |    |     |
|                                            |                                                                 |                   |                     |                    |              |              |    |     |
|                                            |                                                                 |                   |                     |                    |              |              |    |     |
|                                            |                                                                 |                   |                     |                    |              |              |    | -   |
| 2<br>2                                     |                                                                 |                   |                     |                    |              | 🔒 😻 Internet |    |     |

2. Type the **Activation Key** from the back of this manual in the **Activation Key** field, and click **Submit**.

| Activate Service - Mi                                                     | ticrosoft Internet Explorer                                      | _ 🗆 ×  |
|---------------------------------------------------------------------------|------------------------------------------------------------------|--------|
| Ele Edit View Fav                                                         | grantes Tools Help                                               | 10     |
| Address (2) https://www.                                                  | I D Qoestro Alexantes (Freeso ) D D → D X → D ♥ ♡ K              | ▼ @ Go |
| SONICWALL                                                                 | COMPREHENSIVE HOME I NEWS I WHERE TO BUY I CONTACT US            | ×      |
| My SonicWALL                                                              | My Products Preferences Personal Info Feedback Tech Support Help |        |
| Logged in: LAP_Wente                                                      | e ACTIVATE SERVICE -                                             | -      |
| LOG OUT                                                                   | Please enter the activation key:                                 |        |
| Please <u>dick here</u> for<br>more information about<br>mysonicvall.com. | Activation Key:                                                  |        |
| For Status and Options,<br>click here.                                    |                                                                  |        |
|                                                                           |                                                                  |        |
|                                                                           | Copyright 2001 SonidWALL                                         |        |
|                                                                           |                                                                  | - 1    |
|                                                                           |                                                                  |        |
|                                                                           |                                                                  |        |
|                                                                           |                                                                  |        |
|                                                                           |                                                                  |        |
|                                                                           |                                                                  |        |
|                                                                           |                                                                  |        |
|                                                                           |                                                                  |        |
|                                                                           |                                                                  |        |
|                                                                           |                                                                  |        |
|                                                                           |                                                                  |        |
| (i) Dana                                                                  | A Materia                                                        |        |

Page 2

A **Status** page now appears with your **License Key** and the status of the upgrade is now **Enabled**. Write the **License Key** down as you need it to activate the Node Upgrade on your SonicWALL. The **License Key** is similar to the one in the following picture, but has a longer length than depicted.

| Re Ex Verre Service:                                                                                                    | 🖻 Service Status - Micr                                                    | osoft Internet Expl                                                               | orer                     |                      |                   |                  |      |          | - 🗆 × |
|----------------------------------------------------------------------------------------------------|----------------------------------------------------------------------------|-----------------------------------------------------------------------------------|--------------------------|----------------------|-------------------|------------------|------|----------|-------|
| Image: Image:                                | <u>E</u> ile <u>E</u> dit ⊻iew Fgr                                         | onites ∐ools <u>H</u> ek;                                                         | ,                        |                      |                   |                  |      |          | 10    |
| Address    In the // Amerumpersonal considerationalitation app: Photoalitation app: Photoalitation app: Ph | 💠 Back 🔹 🤿 🗸 🕥                                                             | 한 삶 🔘 Searc                                                                       | h 🝙 Favorites 🌾          | j Media 🎯 📑-         | 4 I - E 4         | 2 to 2           |      |          |       |
| Copyright 2001 Enteredual  Copyright 2001 Enteredual  Copyright 2001 Enter  | Address @ https://www.                                                     | nysonicwall.com/Serv                                                              | ice/ServiceStatus.as     | p?ProductID=18&Servi | celD=79&SerialNum | ber=0040100F1566 |      | •        | ∂G0   |
| Wry Services     May Products     Personal May     Restant May Products     Restant May Products       Sognal In:     STATUS-Jackeur/CRADAE <ul> <li>License May:</li> <li>License May:</li> <li>Restant May Products</li> <li>Addresson Status:</li> <li>Enabled</li> </ul> Products of Optimer, Solid Jacks  Products  Products Products Products P                                                                                                    | SONICWALL                                                                  | COMPREHENSIVE HOME I NEWS I WHERE TO BUY I CONTACT US INTERNET SECURITY SOLUTIONS |                          |                      |                   |                  |      |          |       |
| soged in:                                                                                                    | My SonicWALL                                                               | My Products                                                                       | Preferences              | Personal Info        | Feedback          | Tech Support     | Help |          |       |
|                                                                                                    | Logged in:                                                                 | STATUS -Node                                                                      | STATUS -NodeUPGRADE      |                      |                   |                  |      |          |       |
| Perse gild Labor for<br>myryonoldi com.<br>The Status and Options,<br>Sick Jaco:<br>Ny Savekan<br>Segungitz 2001. Sancovat.                                                                                                    | LOG OUT                                                                    | <ul> <li>Licens</li> <li>Activa</li> </ul>                                        | se Key:<br>ation Status: | wade-ra<br>Enabled   | cy-bat-com-sa     |                  |      |          |       |
| Copyroje 2001 Esnovnul                                                                                                    | Please <u>click here</u> for<br>more information about<br>mysonicvall.com. |                                                                                   |                          | CANCEL               |                   |                  |      |          |       |
| Ny Savolan<br>Copyrgit 2001 Soncovill                                                                                                    | For Status and Options,<br><u>dick here</u> .                              |                                                                                   |                          |                      |                   |                  |      |          |       |
| Copyrojile 2001: Estecondul                                                                                                    |                                                                            |                                                                                   |                          |                      |                   |                  |      |          |       |
|                                                                                                    | My Services                                                                |                                                                                   |                          |                      |                   |                  |      |          |       |
| COpyroth 2001 Essacravita                                                                                                    |                                                                            |                                                                                   |                          |                      |                   |                  |      |          |       |
| Copyright 2001 EshickWill                                                                                                    |                                                                            |                                                                                   |                          |                      |                   |                  |      |          |       |
| Copyrgite 2001. Soncervill.                                                                                                    |                                                                            |                                                                                   |                          |                      |                   |                  |      |          |       |
| Copyright 2001: SolicionALL                                                                                                    |                                                                            |                                                                                   |                          |                      |                   |                  |      |          |       |
| Copyrght 2001 EnnormALL                                                                                                    |                                                                            |                                                                                   |                          |                      |                   |                  |      |          |       |
|                                                                                                    |                                                                            |                                                                                   |                          |                      |                   |                  |      |          |       |
| Done                                                                                                    |                                                                            |                                                                                   | Copyrig                  | INC 2001 SonicWALL   |                   |                  |      |          |       |
|                                                                                                    | ič) Done                                                                   |                                                                                   |                          |                      |                   |                  | A #  | Internet |       |

#### Activating the Node Upgrade on the SonicWALL

Log into your SonicWALL using the Management interface and click **Tools**. Then use the following steps to complete the upgrade:

- 1. Click **Firmware**.
- 2. Enter the License Key generated on mysonicwall.com **Status** page in the **Enter Upgrade Key** field.
- 3. Click **Upgrade**.

After you successfully upgrade your SonicWALL, the new node count is reflected on the **Status** page of the **General** section.

SonicWALL Node Upgrade Guide Page 3

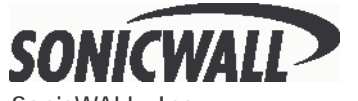

SonicWALL, Inc. 1160 Bordeaux Dr. Sunnyvale, CA 94089-1209 Phone: 408-745-9600 Fax: 408-745-9300 Email: sales@sonicwall.com Web: http://www.sonicwall.com

Part # 232-000023-01 Rev A 06/02